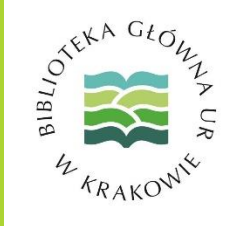

Jak pobrać dane z bazy REPO Uniwersytetu Rolniczego w Krakowie?

OTEKA GŁO,

Wchodzimy na stronę Biblioteki Głównej Uniwersytetu Rolniczego w Krakowie i klikamy w link do bazy REPO

| WNIWERSYTET ROLNICZY<br>im. Hugona Kollątaja w Krakowie                                      | KANDYDACI STUDENCI PRACOWNICY ABSOLWENCI                                                                                                    |
|----------------------------------------------------------------------------------------------|----------------------------------------------------------------------------------------------------|
|                                                                                              | Biblioteka Główna<br>Uniwersytetu Rolniczego w Krakowie                                                                                                    |
|                                                                                              | uczelnia wydziały studia nauka i współpraca promocją i ieć naują                                                                                                    |
| KATALOG ON-LINE                                                                              | Baza publikacji                                                                                                    |
| E-ZASOBY                                                                                     | Wiadomości I Pracowników UR                                                                                                    |
| <ul> <li>Dostępy testowe</li> <li>Bazy prenumerowane</li> <li>Bazy ogólnodostępne</li> </ul> | 2018-12-17<br>Zapraszamy do lektury kolejnego numeru "Serwisu Informacyjnego BG", w którym<br>można przeczytać m.in. na temat Konstytucji dla Nauki, planowanych wykazów |
| <ul><li>Czasopisma on-line</li><li>Ciekawe linki</li></ul>                                   | czasopism i wydawnictw, modelu autoprezentacji czy nowych książek w IBUK Libra.<br>[więcej].                                                                             |

Na podstronie poświęconej bazie publikacji pracowników UR ponownie klikamy w link

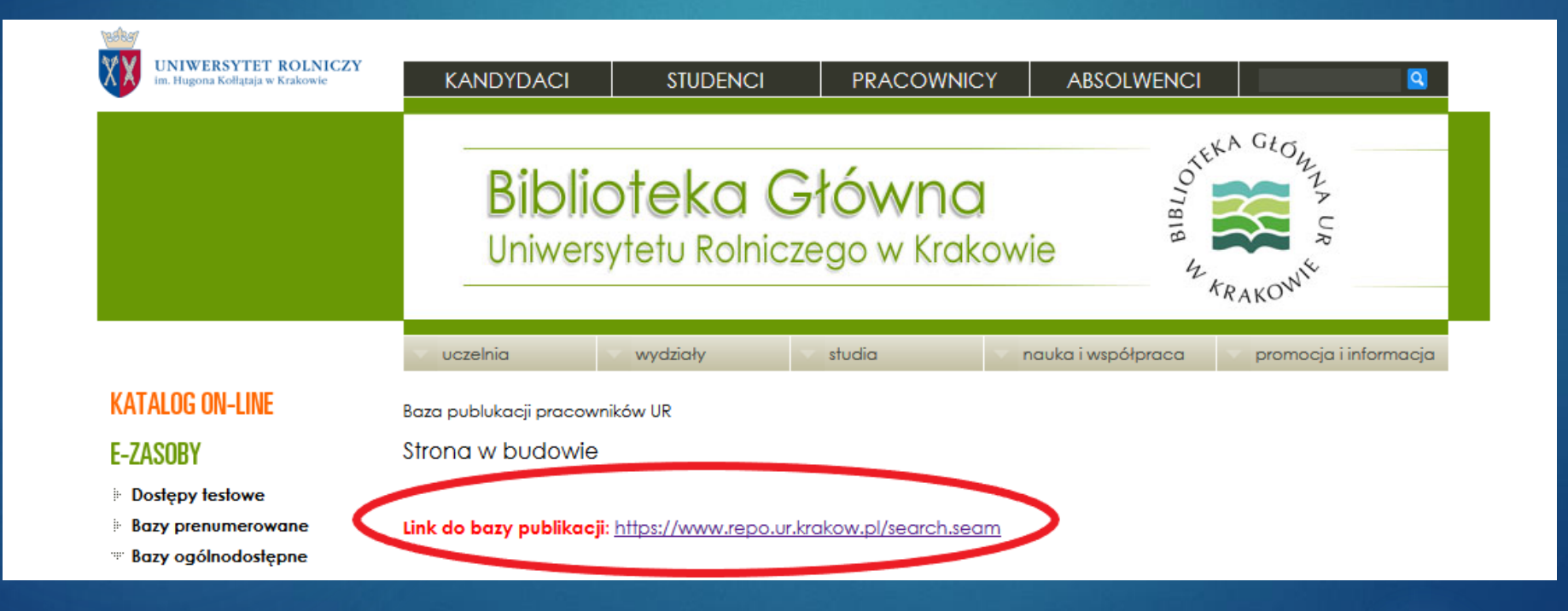

OTERA GŁOWIE V RRAKOWIE

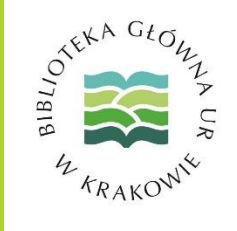

- Wyszukujemy listę swoich publikacji w bazie REPO
- Zaznaczamy wybrane pozycje lub całą listę
- Następnie wybieramy format BibTeX i klikamy Pobierz

| Repozytorium 👻 Jednostki i ludzie 👻 Działalność naukowa 👻 Inne osiągnięcia 👻 Konferencje 👻 Czasopisma i serie 🚯 | <u> </u>                   |
|----------------------------------------------------------------------------------------------------|----------------------------|
| Liczba pozycji: 26.                                                                                             |                            |
| Popraw zapytanie                                                                                                |                            |
| Książki redagowane 🗱 Książki autorskie 💥 Rozdziały z książek 💥 Artykuły z czasopism 💥 autor:                    |                            |
| Po                                                                                                    | bierz 6 w formacie: bibtex |
| Książki autorskie [2]                                                                                           |                            |
|                                                                                                    |                            |
|                                                                                                    |                            |
|                                                                                                    |                            |
| Książki redagowane [4]                                                                                          |                            |
|                                                                                                    |                            |
|                                                                                                    |                            |

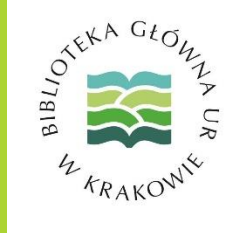

Zapisujemy plik result.bib w dogodnej lokalizacji

| Otwieranie result.bib                               |                         |  |  |  |  |  |
|-----------------------------------------------------|-------------------------|--|--|--|--|--|
| Rozpoczęto pobieranie pliku:                        |                         |  |  |  |  |  |
| result.bib                                          |                         |  |  |  |  |  |
| Typ pliku: Text Document                            |                         |  |  |  |  |  |
| Adres: https://repo.ur.krakow.pl                    |                         |  |  |  |  |  |
|                                                     |                         |  |  |  |  |  |
| Po zakończeniu pobierania:                          |                         |  |  |  |  |  |
| 🔿 Otwórz za p <u>o</u> mocą                         | Notatnik (domyślny) 🗸 🗸 |  |  |  |  |  |
|                                                     |                         |  |  |  |  |  |
| Pamietaj te decyzje dla wszystkich plików tego typu |                         |  |  |  |  |  |
|                                                     |                         |  |  |  |  |  |
|                                                     | OK Anuluj               |  |  |  |  |  |

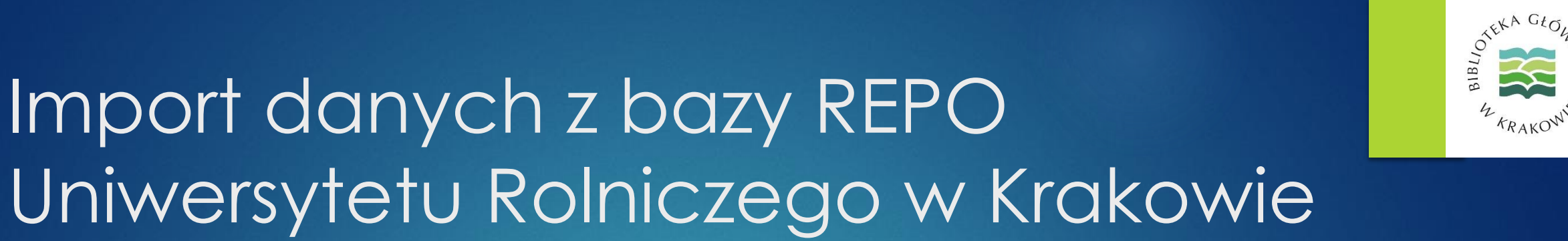

- Wracamy do naszego profilu ORCID
- Wybieramy opcję importu danych w formacie BibTeX

| ❤ Works (39 of 39)     | + Add works     | Ł Export works  | 💉 Bulk edit | 11 Sort |
|------------------------|-----------------|-----------------|-------------|---------|
|                        | 💠 Search & link |                 |             | A 1     |
|                        | Import BibTeX   |                 |             |         |
| 2016   journal-article | + Add manually  |                 |             |         |
| Source:                | 🕑 Pr            | referred source |             | ∕ ≙     |

 Zostaniemy poproszeni o wybranie pliku (w tym wypadku będzie to zapisany wcześniej plik: result.bib)

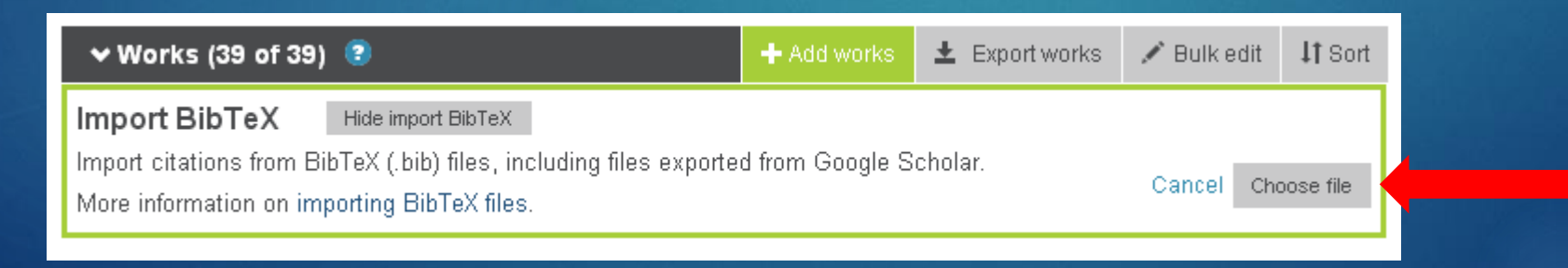

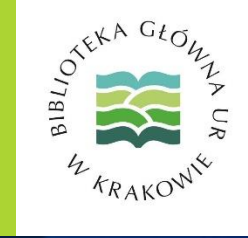

Niezależnie od źródła pobranych danych (Google Scholar, baza REPO) dalsza procedura dodawania publikacji w formacie BibTeX jest taka sama (z uwagi na RODO usunięto opisy bibliograficzne umożliwiające identyfikację autora)

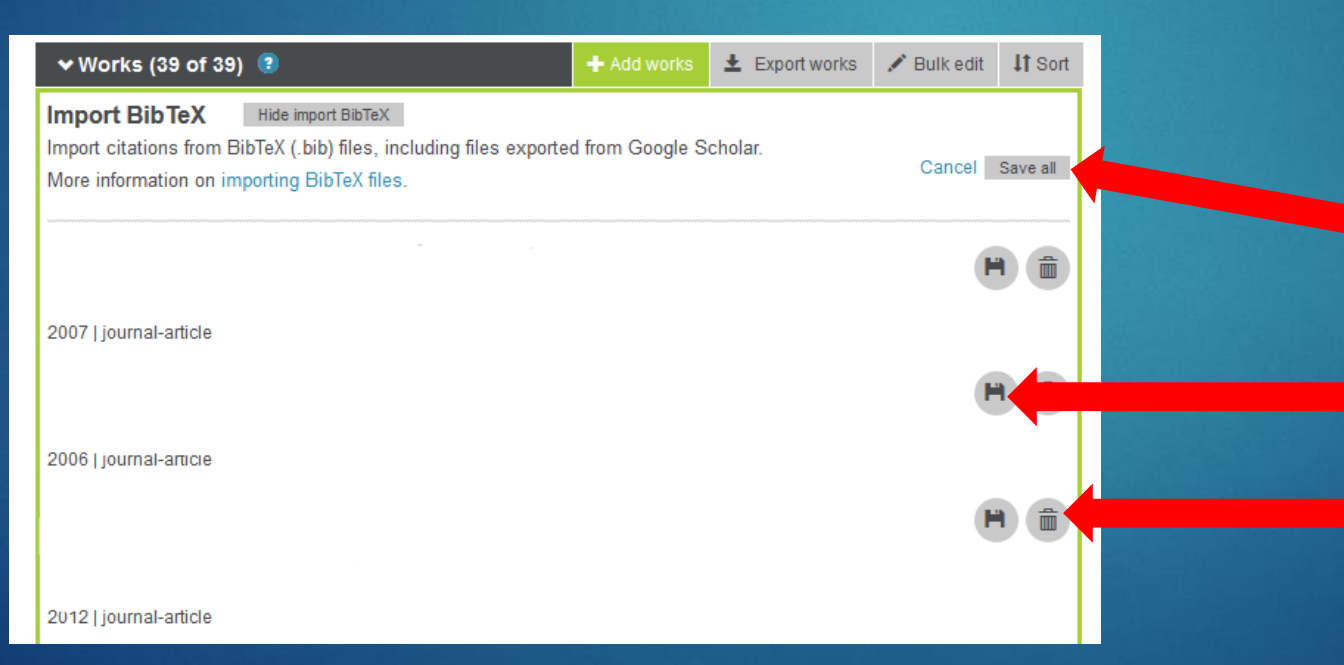

Po wybraniu zapisanego wcześniej pliku pojawi się lista z naszymi publikacjami.

Możemy zaakceptować ją w całości

lub tylko wybrane pozycje.

Niepotrzebne lub dublujące się pozycje można usunąć z listy.

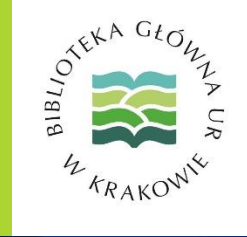

Na liście pojawią się publikacje zaimportowane z bazy REPO.

- Warto pamiętać, że niezależnie od sposobu uzupełniania listy publikacji w ORCID zawsze mamy możliwość edytowania zapisów.
- Zachęcamy do korzystania z tej metody uzupełniania danych, gdyż jest stosunkowo prosta, a dane na temat naszych publikacji w bazie REPO Uniwersytetu Rolniczego są weryfikowane przez uprawnionych pracowników Biblioteki Głównej.